# Jak zrobić prosty portal w Unreal Engine 4 za pomocą Blueprintów

# Na początku wgrywamy model 3d naszego portalu

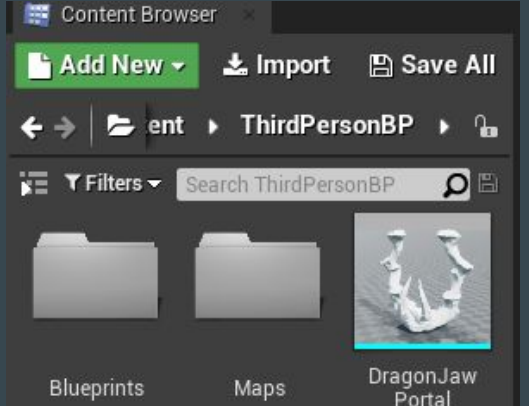

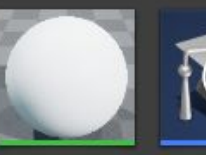

DragonJaw 1 Portal\_Material

ThirdPerson Overview Aby nasz model pojawił się w silniku należy w lewym dolnym rogu kliknąć "Import" i wybrać model. Po kliknięciu wyświetli nam się okienko w którym musimy po ścieżce plik który chcemy zaimportować.

5 items

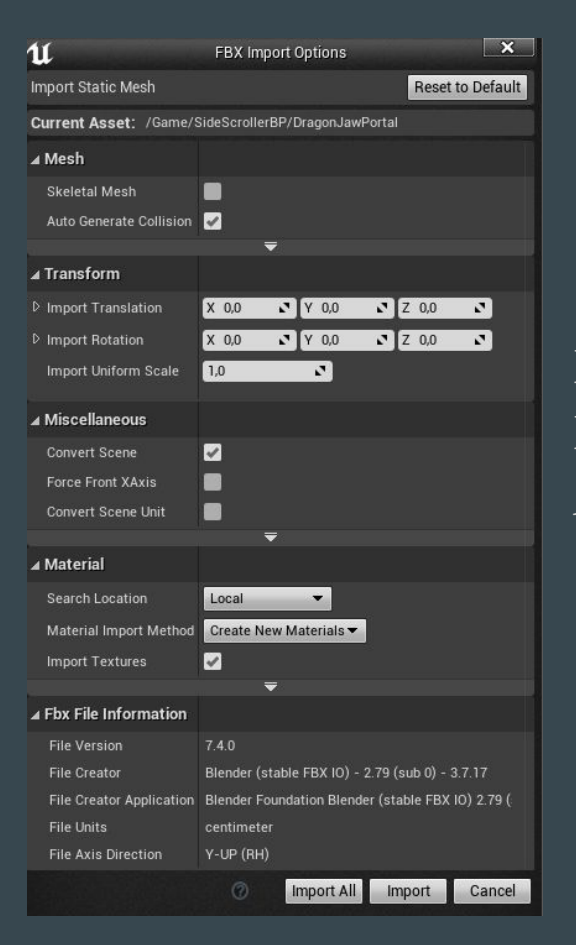

Po wybraniu pliku Unreal zapyta nas o szczegóły dotyczące Importowania. Bez zbędnego zagłebiania klikamy "Import All"

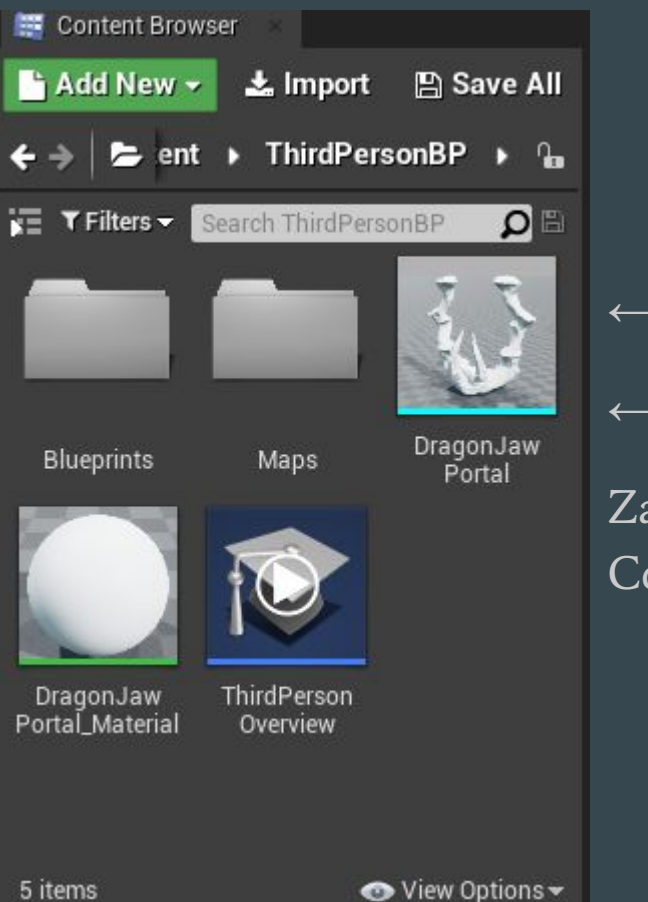

Zaimportowany model pojawi nam się w zakładce Content Browser

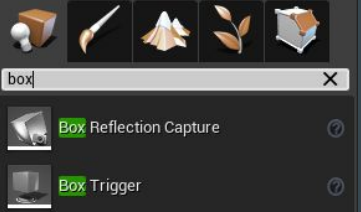

←

# Tworzymy Box Trigger

 $\rightarrow$ 

W lewym rogu w zakładce Modes wyszukujemy Box Trigger.

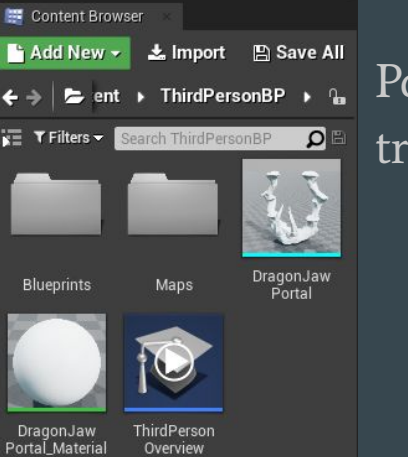

Po wpisaniu przeciągamy box trigger na scenę.

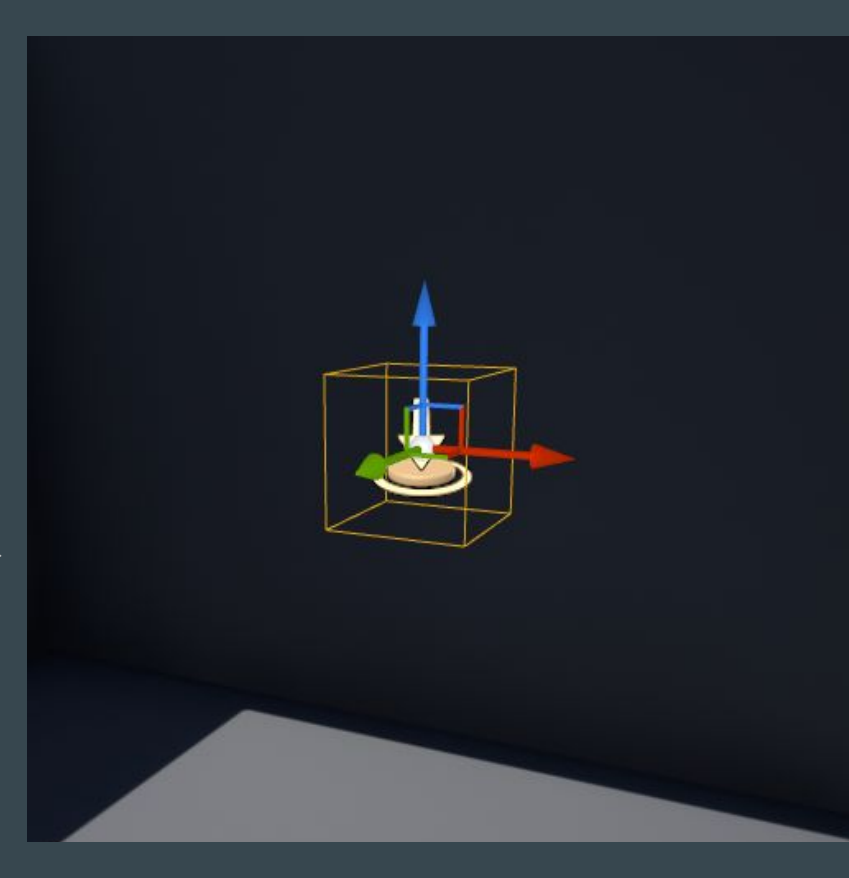

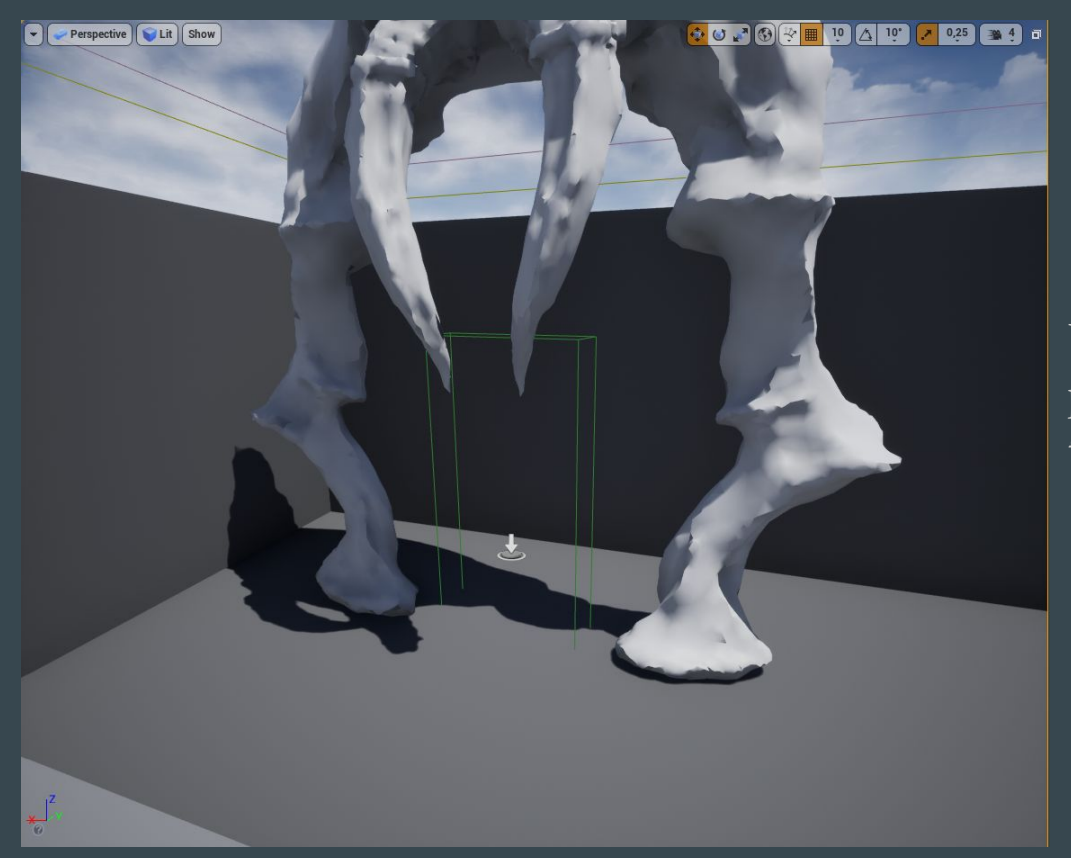

Ustawiamy box trigger w miejscu wejścia do portalu. Następnie tworzymy drugi box trigger i ustawiamy przy wyjściu z portalu.

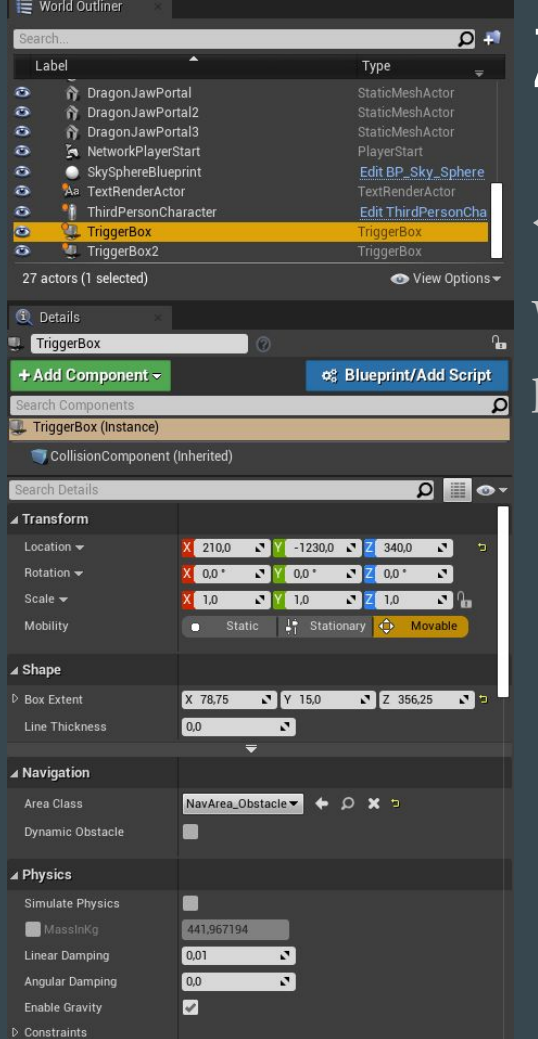

Ignore Radial Impulse

# Zaprogramowanie portalu za pomocą Blueprintów.

W prawym górnym rogu w zakładce World Outline wybieramy pierwszy tigger box

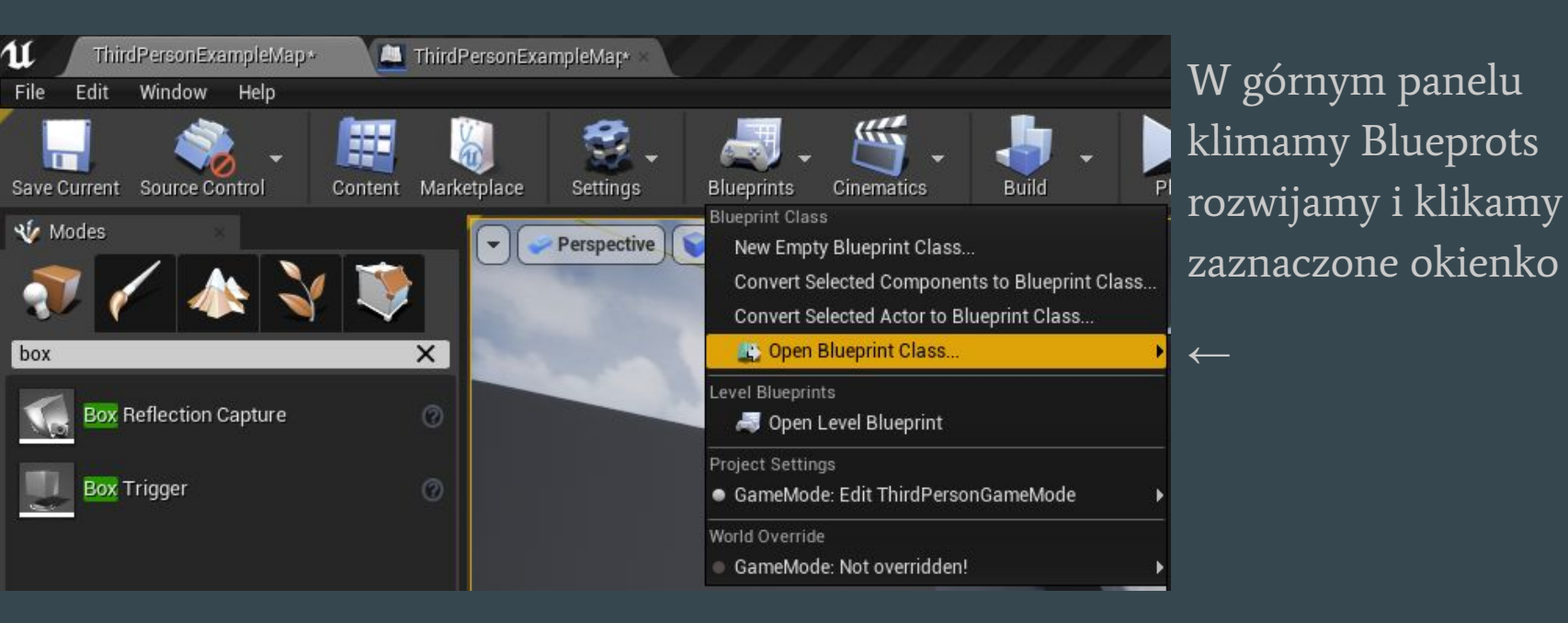

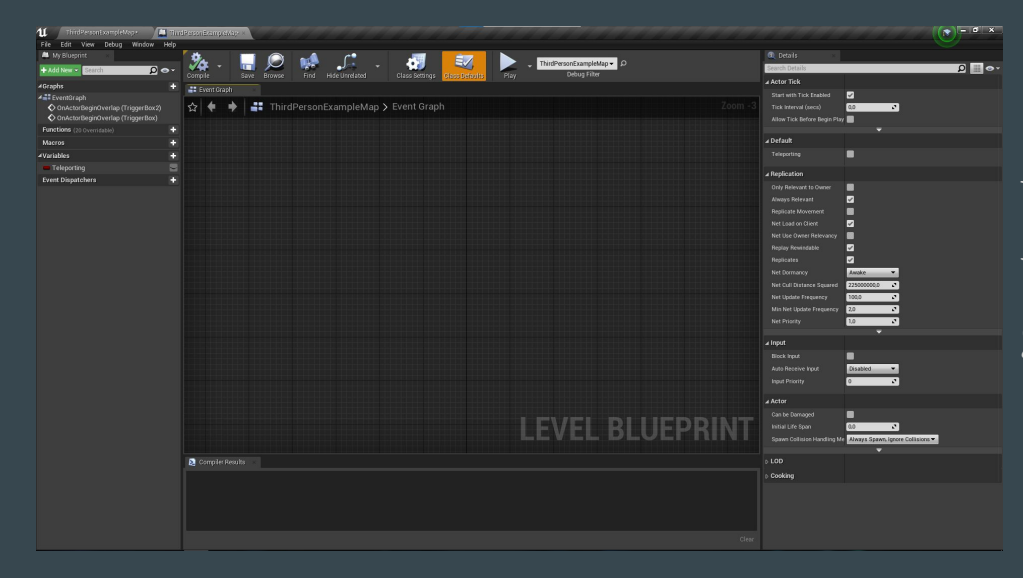

Wyświetli się nam nowe okno w którym będziemy tworzyć gałęzie

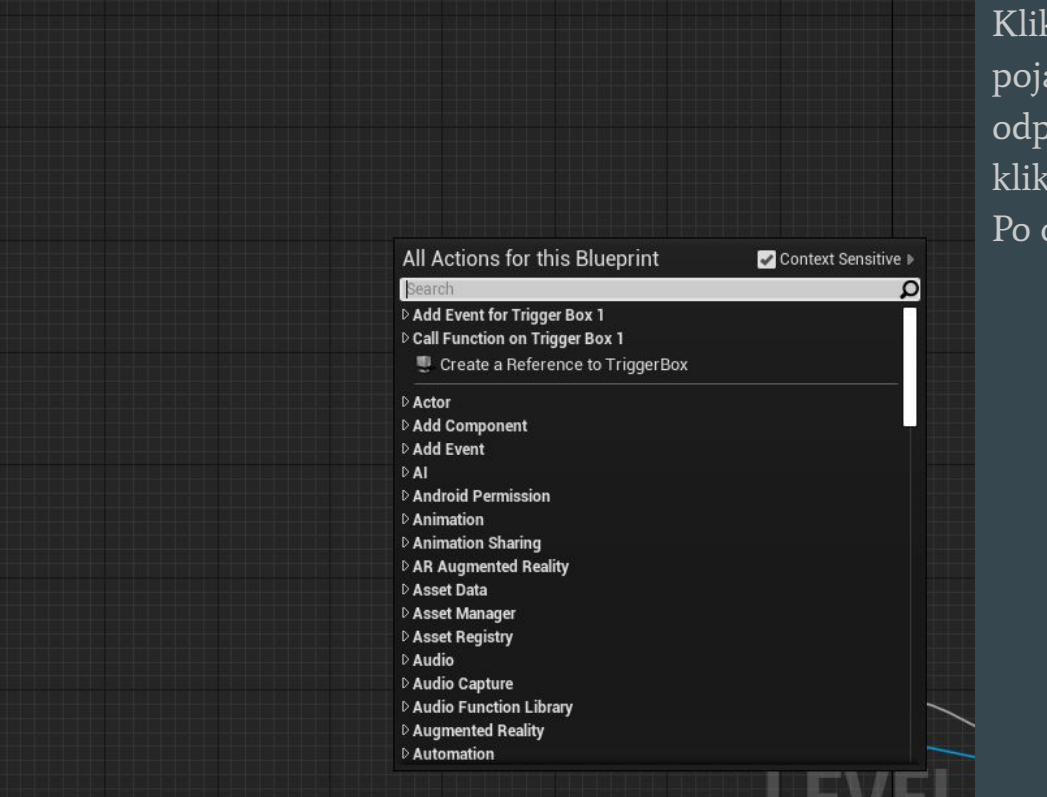

Klikamy prawym przyciskiem myszki na pole i pojawia nam się okienko do wyszukania odpowiednich kafelków. W tym okienku klikamy na "Create a Reference to TriggerBox. Po czym pojawi nam się poniżej podany kafelek

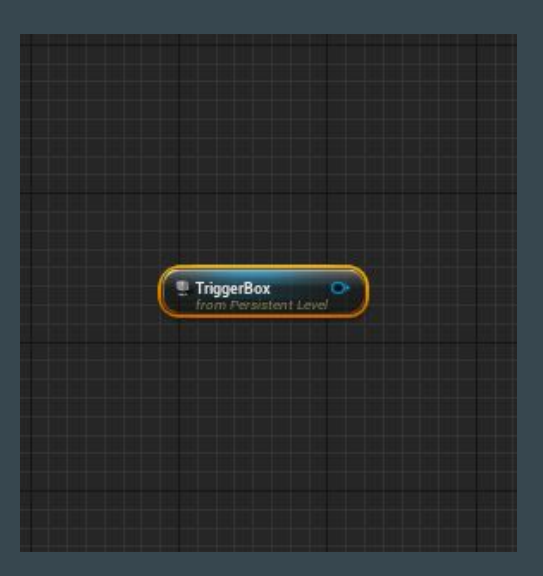

 $\leftarrow$ 

| Sear | sh                     | . م                 |
|------|------------------------|---------------------|
| La   | ibel                   | Туре 👳              |
| ۲    | 👌 DragonJawPortal      | StaticMeshActor     |
| •    | n DragonJawPortal2     | StaticMeshActor     |
| 3    | 🏠 DragonJawPortal3     | StaticMeshActor     |
| 3    | S NetworkPlayerStart   | PlayerStart         |
| •    | SkySphereBlueprint     | Edit BP_Sky_Sphere  |
| 3    | As TextRenderActor     | TextRenderActor     |
| 3    | 🐐 ThirdPersonCharacter | Edit ThirdPersonCha |
| 3    | 🍇 TriggerBox           | TriggerBox          |
| ۲    | 🚇 TriggerBox2          | TriggerBox          |
| 27 a | ctors (1 selected)     | 💿 View Options      |

📰 World Outliner

Wracamy do naszej sceny i w prawym górnym rogu wybieramy drugi triggerbox

🔹 🏓 📑 ThirdPersonExampleMap > Event Graph

| All Actions for this Blueprint      | 🧭 Context Sensitive 🕨 |
|-------------------------------------|-----------------------|
| Search                              | ρ                     |
| Add Event for Trigger Box 2 4       |                       |
| Call Function on Trigger Box 2 4    |                       |
| 🜻 Create a Reference to TriggerBox2 |                       |
| Actor                               |                       |
| Add Component                       |                       |
| > Add Event                         |                       |
| A                                   |                       |
| Android Permission                  |                       |
| Animation                           |                       |
| Animation Sharing                   |                       |
| AR Augmented Reality                |                       |
| Asset Data                          |                       |
| > Asset Manager                     |                       |
| Asset Registry                      |                       |
| Audio                               |                       |
| > Audio Capture                     |                       |
| > Audio Function Library            |                       |
| > Augmented Reality                 |                       |
| Automation                          |                       |

Wracamy do BluePrintów i tworzymy kolejny kafelek tym razem do drugiego trigger boxa

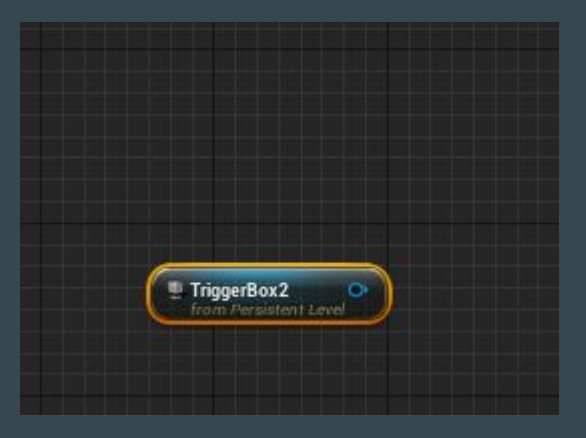

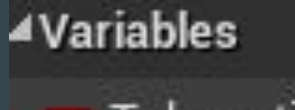

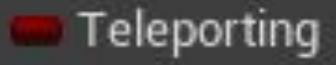

Po lewej stronie znajdziemy zakładkę Variables i tworzymy zmienną typu bool o kolorze czerwonym i dowolnie ją nazywamy.

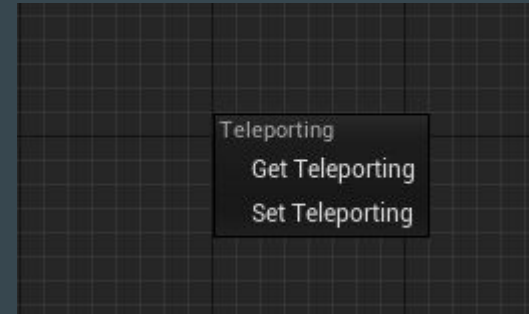

Po przeciągnięciu zmiennej będziemy mieli do wyboru opcje "Get" i " Set", którą z nich wybrać będzię pokazana na następnym slajdzie

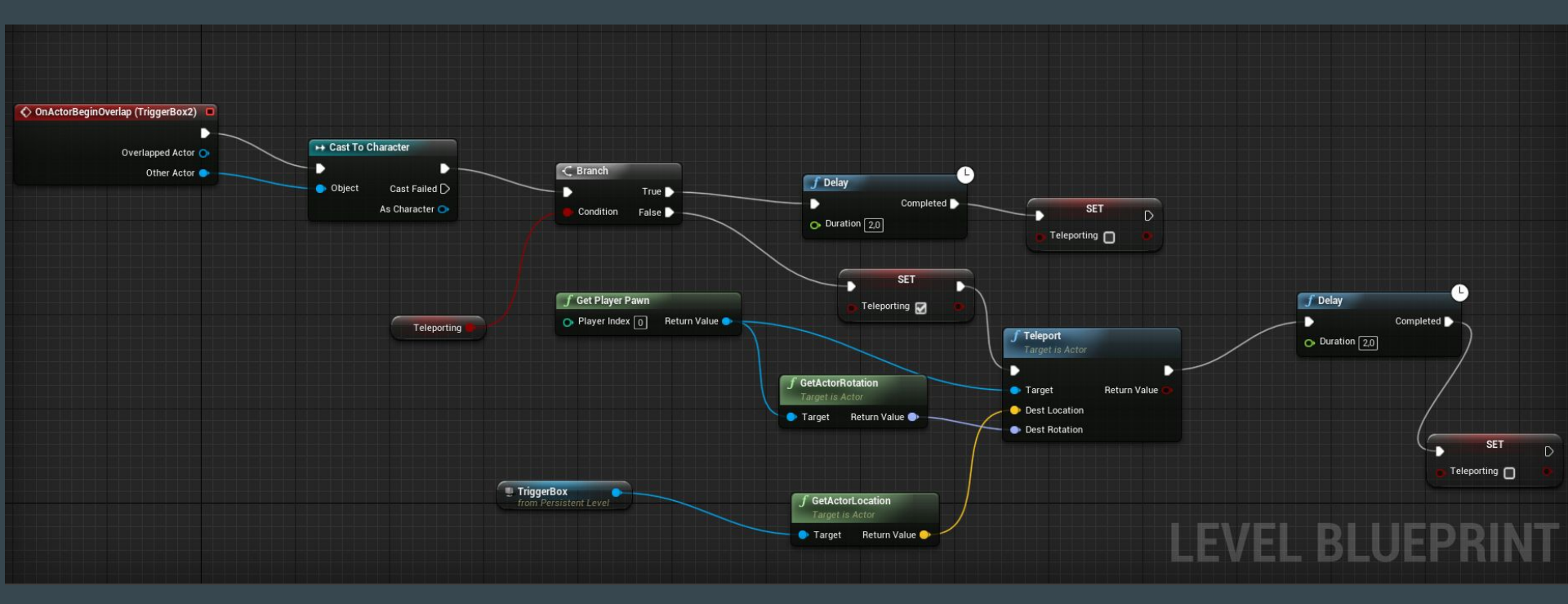

Powyżej przedstawione jest ułożenie kafelek w odpowiedni sposób. Aby utworzyć dany kafelek wciskamy prawy przycisk myszki i wpisujemy nazwę podaną na samej górze kafelka

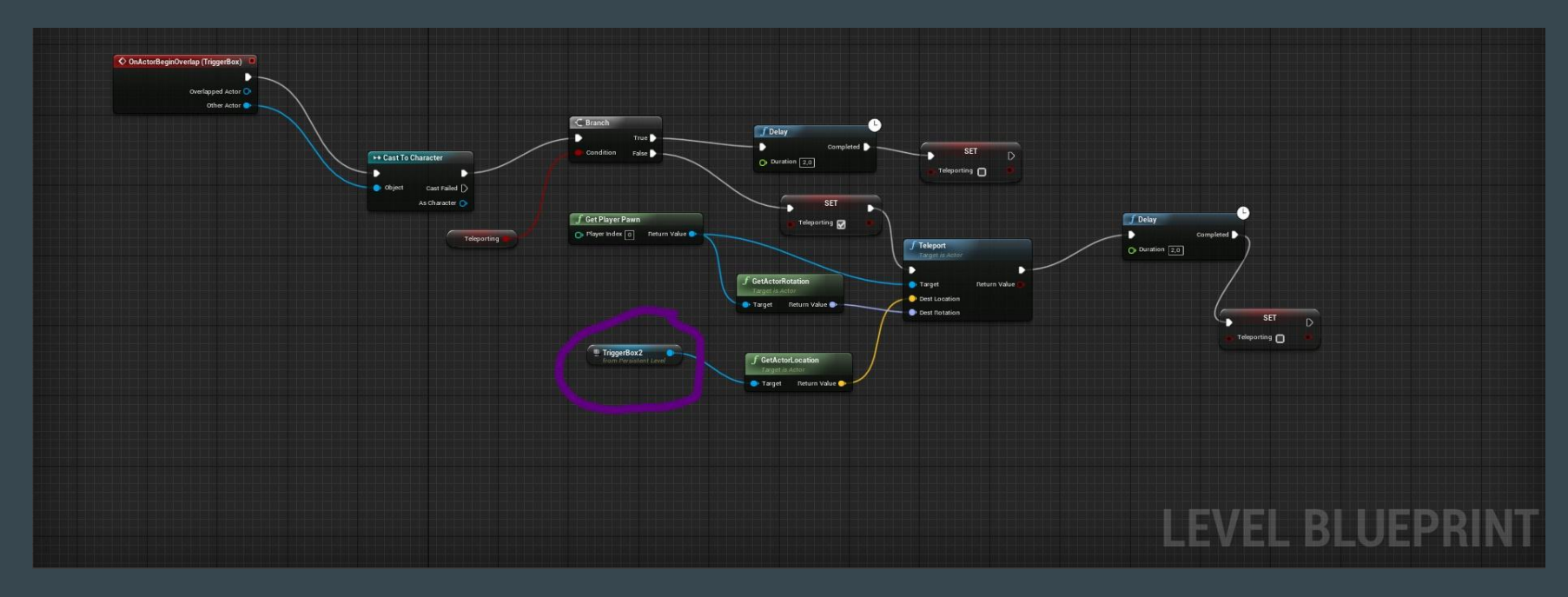

Po ułożeniu wszystkich gałęzi duplikujemy nasze piękne spagetti i zmieniamy jedynie zaznaczony kafelek z TriggerBox na TriggerBox2

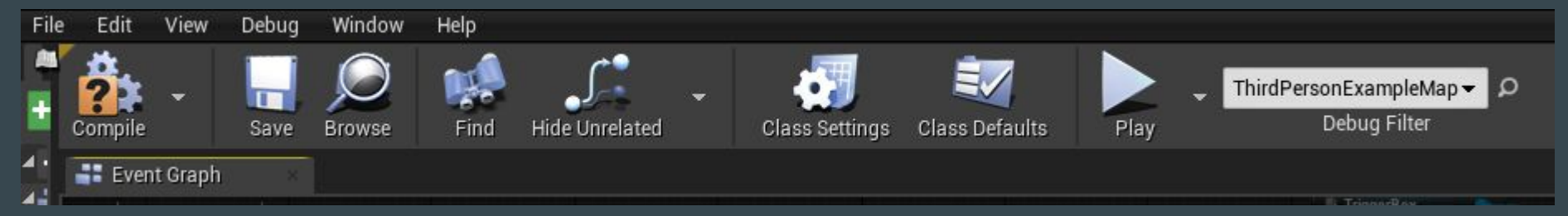

Na sam koniec klikamy Compile. Przechodzimy na naszą scenę i cieeszymy się działającym teleportem :D

# Dzięki za uwagę !!!!